## Manual do Aluno AVA Moodle

Ensino Remoto Emergencial - ERE

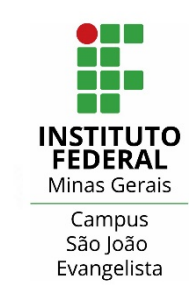

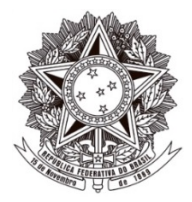

MINISTÉRIO DA EDUCAÇÃO SECRETARIA DE EDUCAÇÃO PROFISSIONAL E TECNOLÓGICA INSTITUTO FEDERAL DE EDUCAÇÃO, CIÊNCIA E TECNOLOGIA DE MINAS GERAIS CAMPUS SÃO JOÃO EVANGELISTA

#### MANUAL DO ALUNO – AVA MOODLE

**Ensino Remoto Emergencial - ERE** 

.....

Este manual foi desenvolvido com o intuito de orientar os alunos do IFMG – Campus São João Evangelista quanto à utilização do Ambiente Virtual de Aprendizagem (AVA) Moodle, utilizado durante o Ensino Remoto Emergencial (ERE).

.....

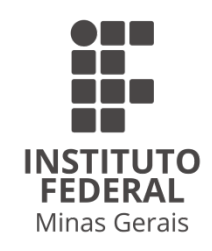

Versão 02 São João Evangelista, 09 de abril de 2021.

Instituto Federal de Minas Gerais – Campus São João Evangelista | Abril 2021 | 2

\_\_\_\_\_

#### PRESIDENTE DA REPÚBLICA Jair Messias Bolsonaro

#### MINISTRO DA EDUCAÇÃO Milton Ribeiro

SECRETÁRIO DE EDUCAÇÃO PROFISSIONAL E TECNOLÓGICA Wandemberg Venceslau Rosendo Dos Santos

> REITOR DO INSTITUTO FEDERAL MINAS GERAIS Kléber Gonçalves Glória

> > CHEFE DE GABINETE Ângela Rangel Ferreira Tesser

PRÓ-REITOR DE ADMINISTRAÇÃO E PLANEJAMENTO Leandro Antônio da Conceição

> PRÓ-REITORA DE GESTÃO DE PESSOAS Olímpia de Sousa Marta

> > PRÓ-REITOR DE ENSINO Carlos Henrique Bento

PRÓ-REITOR DE PESQUISA, INOVAÇÃO E PÓS-GRADUAÇÃO Fernando Gomes Fraga

> PRÓ-REITOR DE EXTENSÃO Carlos Bernardes Rosa Júnior

DIRETOR DE TECNOLOGIA DA INFORMAÇÃO Adriano Olímpio Tonelli

> DIRETORA DE COMUNICAÇÃO Virgínia Graziela Fonseca Barbosa

DIRETOR DE DESENVOLVIMENTO INSTITUCIONAL Wilson José Vieira Costa

DIRETOR-GERAL DO IFMG – CAMPUS SÃO JOÃO EVANGELISTA José Roberto de Paula

> DIRETORIA DE ENSINO Edmar Geraldo de Oliveira

DIRETORIA DE ADMINISTRAÇÃO E PLANEJAMENTO Paulo Modesto de Campos

#### SEÇÃO DE PESQUISA, INOVAÇÃO E PÓS-GRADUAÇÃO Ari Medeiros Braga Neto

#### SETOR DE EXTENSÃO, ESPORTE E CULTURA Márcio Agostinho de Souza

#### SETOR DE GESTÃO DE PESSOAS Ioná Braga de Castro Pereira

#### SETOR DE TECNOLOGIA DA INFORMAÇÃO Gerson Gabriel Moura Gomes

#### SEÇÃO DE ASSUNTOS INSTITUCIONAIS, COMUNICAÇÃO E EVENTOS Rosiana de Sousa Souto

#### Sumário

| 1 Sobre o Moodle7                                    |
|------------------------------------------------------|
| 2 Acessar o Moodle8                                  |
| 2.1 Problemas para acessar o AVA?10                  |
| 3 Modificar meu perfil11                             |
| 4 Acessar minhas disciplinas/cursos13                |
| 5 Chat15                                             |
| 5.1 Participar de um chat16                          |
| 6 Fórum17                                            |
| 6.1 Acrescentar um tópico de discussão em um fórum18 |
| 6.2 Visualizar/Responder um tópico de um fórum20     |
| 7 Glossário22                                        |
| 7.1 Inserir item no glossário23                      |
| 7.2 Buscar item no glossário25                       |
| 8 Lição26                                            |
| 8.1 Realizar uma lição27                             |
| 9 Pesquisa                                           |
|                                                      |
| 9.1 Responder uma pesquisa                           |
| 9.1 Responder uma pesquisa                           |
| 9.1 Responder uma pesquisa                           |
| 9.1 Responder uma pesquisa                           |
| 9.1 Responder uma pesquisa                           |
| 9.1 Responder uma pesquisa                           |
| 9.1 Responder uma pesquisa                           |
| 9.1 Responder uma pesquisa                           |
| 9.1 Responder uma pesquisa                           |
| 9.1 Responder uma pesquisa                           |
| 9.1 Responder uma pesquisa                           |

.....

.....

#### 1 Sobre o Moodle

De acordo com a sua <u>documentação</u>, o Moodle é um pacote de software para produção de cursos e websites em internet. A palavra Moodle é originalmente um acrônimo para *Modular Object-Oriented Dynamic Learning Environment* (Ambiente de Aprendizagem Dinâmico Modular Orientado a Objeto), útil principalmente para programadores e profissionais da educação.

.....

Para saber mais sobre o Moodle, clique aqui.

No IFMG – Campus São João Evangelista, o Moodle é utilizado como Ambiente Virtual de Aprendizagem (AVA) para o Ensino Remoto Emergencial (ERE).

Para saber mais sobre o ERE no campus, <u>clique aqui</u>.

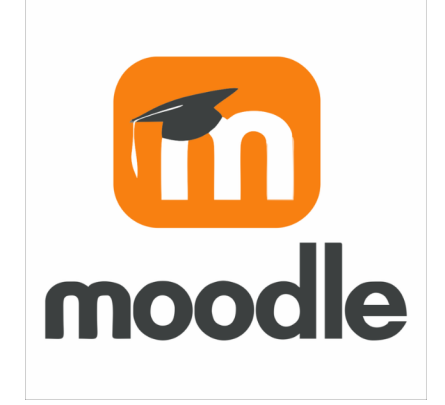

Instituto Federal de Minas Gerais – Campus São João Evangelista | Abril 2021 | 7

### 2 Acessar o Moodle

.....

O acesso ao Ambiente Virtual de Aprendizagem (AVA) Moodle do IFMG – *Campus* São João Evangelista pode ser realizado das seguintes formas:

- Acessando diretamente o link https://ead.ifmg.edu.br/saojoaoevangelista.
- Através do site do campus, clicando no link referente ao AVA Moodle.

Ao acessar a página inicial do AVA Moodle, serão exibidas informações dos cursos ofertados no AVA (1), links importantes (2), informações sobre o campus e contatos.

Para ter acesso aos seus cursos/disciplinas, é necessário fazer *login*. Utilize bloco Acesso (3) ou clique no link **Acessar** (4), na barra superior da página, preencha os campos correspondentes com suas credenciais de acesso (usuário e senha) e clique no botão Acessar.

- A Identificação do usuário (RA) e senha são os mesmos utilizados para acessar o MeuIFMG;
- Caso enfrente dificuldades para realizar o seu acesso, acesse o capítulo 2.1.

| Ξ 、 Fale conosco : (33) 3412-2900 ⊠ E-mail : moodle.sje@ifmg.edu.br | Você ainda não se identificou. (Acessar)             |
|---------------------------------------------------------------------|------------------------------------------------------|
| educação a distância                                                | INSTITUTO<br>FOERAL<br>Minas Gerais                  |
| Links Importantes 2                                                 | 3 Acesso                                             |
|                                                                     | Identificação de usuário                             |
|                                                                     | Senha                                                |
| Site do Campus MeuIFMG Biblioteca virtual Rede social               |                                                      |
|                                                                     | <ul> <li>Lembrar identificação de usuário</li> </ul> |
| Cursos                                                              | Acessar                                              |

Após realizar o login, a página inicial será recarregada e exibirá informações dos seus cursos/disciplina (3).

O menu lateral (2) possibilitará que você acesse o Painel, Calendário, seus Arquivos Privados e seus Cursos/Disciplinas. Você pode exibir/ocultar o menu lateral clicando no ícone da barra superior (1).

Na barra superior (4), é possível acessar as notificações do seu usuário, o bate papo e o menu do usuário, onde você pode fazer alterações no seu perfil, acessar suas notas, alterar as preferências e fazer *logoff*.

Instituto Federal de Minas Gerais – *Campus* São João Evangelista | Abril 2021 | 8

| 1 X - Fale conosco : (33) 34 | 412-2900 🖾 E-mail : moodle.sje@ifmg.edu.br 🧃 🧃    | 🔺 🗩 Alu     | ino MoodleEstudante 😞 🚽      |
|------------------------------|---------------------------------------------------|-------------|------------------------------|
|                              |                                                   | 🚯 Painel    |                              |
| 👫 Página inicial             | Links Importantes                                 | 💄 Perfil    |                              |
| 🚯 Painel                     |                                                   | 🖽 Notas     |                              |
| 🛗 Calendário                 |                                                   | 🗩 Menso     | igens 5                      |
| Arquivos privados            |                                                   | 📌 Preferé   | ências                       |
| All Meus cursos              | Site do Campus MeulFMG Biblioteca virtual Rede so | C 🗭 Sair    |                              |
|                              | 8<br>Meus cursos                                  |             | (Nenhum aviso<br>publicado.) |
|                              | Ambientação no Moodle para Estudantes             | 6           |                              |
|                              | Todos                                             | os cursos » |                              |

#### 2.1 Problemas para acessar o AVA?

Caso tenha esquecido a sua senha, faça a alteração da senha no MeuIFMG, aguarde 5min e tente novamente o acesso no AVA.

• Tutorial para recuperação de senha no MeuIFMG.

Se você precisar de alterar o endereço de *e-mail* usado no MeuIFMG, solicite a alteração na Coordenação de Registros Escolares através do e-mail: cre.sje@ifmg.edu.br. Não se esqueça de se identificar com nome completo, turma e RA. No caso de dúvida ou dificuldade de acesso ao AVA, entre em contato com o suporte técnico responsável através do e-mail: moodle.sje@ifmg.edu.br.

### 3 Modificar meu perfil

Modificando o seu perfil, você poderá inserir/alterar algumas de suas informações e incluir uma imagem de perfil.

Para fazer isso, no menu superior, clique no seu nome para expandir o menu do usuário e clique em **Perfil**.

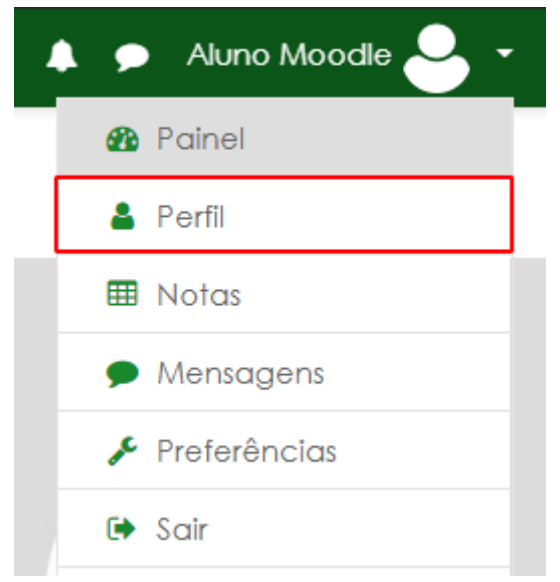

Serão exibidas algumas informações do seu perfil, além de informações/*links* para acessar informações dos cursos/disciplinas em que você está inscrito, relatórios do seu perfil, *download* do aplicativo móvel, entre outras opções.

Para alterar alguma de suas informações, clique em Modificar perfil.

|                                                                                                    |                                                                                                    | o -                                                                                                    |
|----------------------------------------------------------------------------------------------------|----------------------------------------------------------------------------------------------------|----------------------------------------------------------------------------------------------------|
|                                                                                                    | Redefinir a página para o padrão                                                                                                    | Personalizar esta página                                                                                                    |
| Relatórios<br>Sessões do navegado<br>Visão geral das notas<br>Nota<br>Atividade de login<br>Primeiro acesso ao site<br>Último acesso ao site | r<br>n<br>e                                                                                                    |                                                                                                    |
|                                                                                                    | Relatórios<br>Sessões do navegada<br>Visão geral das notas<br>Nota<br>Atividade de logii<br>Primeiro acesso ao site<br>Úttimo acesso ao site | Redefinir a página para o padrão<br>Relatórios<br>Sessões do navegador<br>Visão geral das notas<br>Nota<br>Atividade de login<br>Primeiro acesso ao site<br>Úttimo acesso ao site |

Você poderá alterar algumas informações do seu perfil. Abaixo do campo **Descrição**, você poderá inserir sua imagem de perfil no campo **Nova imagem**, selecionando uma imagem já enviada por você, enviando uma nova imagem ou arrastando uma imagem para o campo.

Obs.:

• Utilize os formatos de imagem mais comuns (.JPEG, .JPG ou .PNG);

Instituto Federal de Minas Gerais – Campus São João Evangelista | Abril 2021 | 11

- O tamanho máximo da imagem que deseja acrescentar como imagem é de 10Mb.
- A imagem será cortada como um quadrado e redimensionada para 100x100 pixels.

| 12-2900 🖂 E-mail : moodle.sje@ifmg.edu.br                                                  | 🜲 🗩 Aluno MoodleEstudante 😔                              |
|--------------------------------------------------------------------------------------------|----------------------------------------------------------|
|                                                                                            |                                                          |
| Nenhum                                                                                     |                                                          |
| Arquivos                                                                                   | Tamanho máximo para arquivos: 10Mb, número máximo de ane |
| Tipos de arquivos aceitos:<br>Arquivos de imagem usados na Web .gif .jpe jpeg .jpg .png .r | svg. svpz                                                |
|                                                                                            |                                                          |
|                                                                                            |                                                          |
|                                                                                            | 12-2900 ⊠ E-mail : moodle.sje@ifmg.edu.br<br>Nenhum      |

Após modificar seu perfil, clique no botão Atualizar perfil no final da página.

#### 4 Acessar minhas disciplinas/cursos

As disciplinas são exibidas como cursos. Os alunos são inscritos automaticamente nas disciplinas em que estão matriculados.

As disciplinas podem ser acessadas através do menu lateral ou na página inicial do AVA.

Clique no nome da disciplina para acessá-la.

| K Fale conosco : (33) 3412-                 | 2900 🗹 E-mail : moodle.sje@ifmg.edu.br 🗼 🗩 🖊             | Nuno MoodleEstudante 😞 🗸                                  |
|---------------------------------------------|----------------------------------------------------------|-----------------------------------------------------------|
| A Página inicial                            | Links Importantes                                        | Usuários<br>Online                                        |
| <ul><li>Painel</li><li>Calendário</li></ul> |                                                          | 1 usuário online (últimos<br>5 minutos)<br>& Aluno Moodle |
| Arquivos privados  Arquivos cursos          | Site do MeulFMG Biblioteca Rede social<br>Campus virtual | Últimos<br>avisos                                         |
| 🖋 Administração do site                     | Meus cursos                                              | (Nenhum aviso<br>publicado.)                              |
|                                             | Ambientação no Moodle para Estudantes                    |                                                           |
|                                             | Todos os cursos »                                        |                                                           |

As disciplinas também podem ser acessadas através do **Painel**. Acesse o menu lateral e clique em **Painel**. As disciplinas em que você está matriculado serão exibidas. Clique sobre o nome ou a imagem de uma disciplina para acessá-la.

Obs.: O menu lateral pode ser ocultado/exibido clicando no ícone de X/Menu, na barra superior.

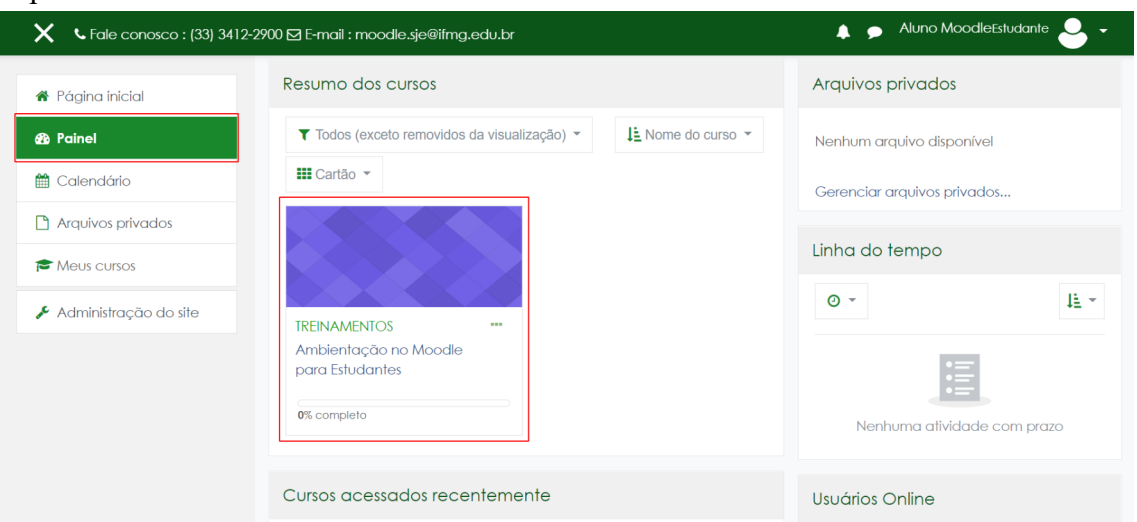

Ao acessar uma disciplina, serão apresentados os materiais, as atividades e demais recursos disponibilizados pelo(s) professor(es) da disciplina. No menu lateral, você poderá acessar as página de participantes, de competências e as suas notas na disciplina. As disciplinas podem ser divididas em um ou mais tópicos.

Para acessar uma atividade ou material disponibilizado, clique sobre o nome da atividade ou recurso.

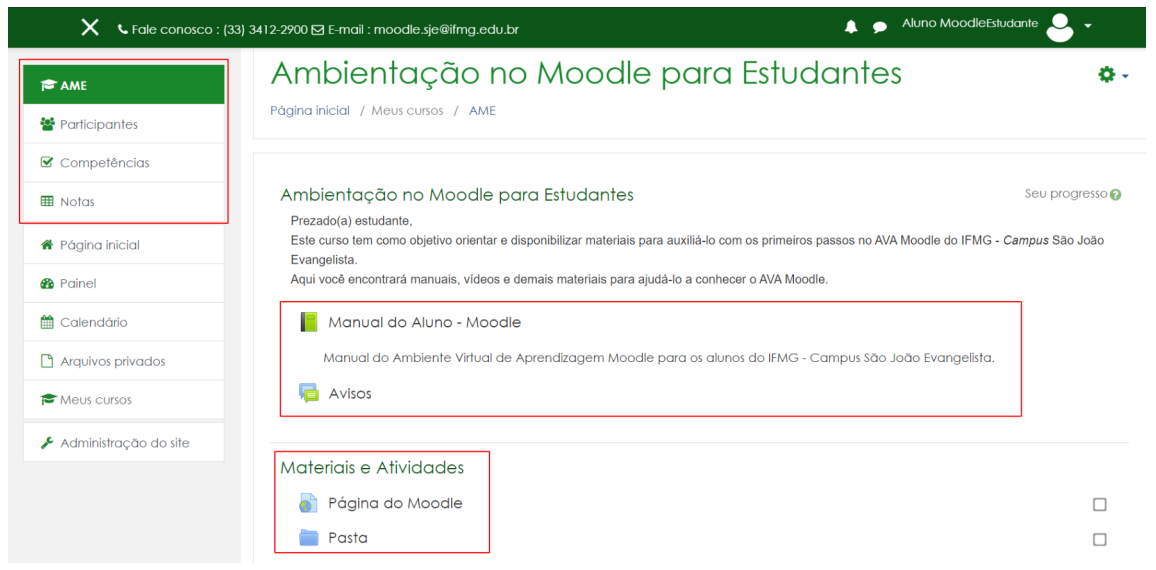

Nos próximos capítulos, serão apresentadas as atividades e recursos que podem ser disponibilizados pelo(s) professor(es).

------

#### 5 Chat

O Chat permite que os participantes possam conversar em tempo real.

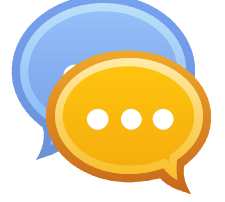

A conversa pode ser uma atividade de uma só vez ou pode ser repetida na mesma hora todos os dias ou todas as semanas. Sessões de chat são salvas e podem ser disponibilizadas para que todos possam visualizar ou restritas a usuários com a capacidade de visualizar os logs de sessão do chat.

Chats são especialmente úteis quando um grupo de bate-papo não é capaz de se encontrar cara-a-cara, como:

- Reuniões regulares dos estudantes participantes de cursos online para que possam compartilhar experiências com outros no mesmo curso, mas em um local diferente;
- Um estudante temporariamente impossibilitado de comparecer pessoalmente conversar com seu professor para acompanhar o trabalho;
- Estudantes na experiência de trabalho se reúnem para discutir suas experiências entre si e com seu professor;
- Crianças mais jovens que usam chat em casa à noite como uma introdução controlada (monitorada) para o mundo das redes sociais;
- A sessão de perguntas e respostas com um orador convidado em um local diferente;
- Sessões para ajudar os estudantes a se prepararem para testes em que o professor ou outros estudantes, colocariam exemplos de perguntas.

Instituto Federal de Minas Gerais – *Campus* São João Evangelista | Abril 2021 | 15

#### 5.1 Participar de um chat

Na página do chat, clique em Clique para entrar no chat agora.

| 🗙 🕓 Fale conosco : (33 | 8) 3412-2900 🖂 E-mail : moodle.sje@ifmg.edu.br 🔹 🖡 🍺 Aluno MoodleEstudante 😓 🗸 |
|------------------------|--------------------------------------------------------------------------------|
| AME                    | INSTITUTO FEDERAL<br>Minas Gerais<br>Campus São João Evangelista               |
| Participantes          |                                                                                |
| Competências           | Ambientação no Moodle para Estudantes                                          |
| I Notas                | Página inicial / Meus cursos / AME / Materials e Atividades / Chat             |
| 🖨 Página inicial       |                                                                                |
| 🙆 Painel               | Chat .                                                                         |
| 🛗 Calendário           | Clique aqui para entrar no chat agora                                          |
| Arquivos privados      | Versão sem frames e Javascript                                                 |
| r Meus cursos          | A 61 3022/002 61 ICRUTICO2                                                     |

Uma janela será aberta com o chat.

| 14:31 Aluno Moodle Aluno Moodle | Aluno<br>Moodle |     |
|---------------------------------|-----------------|-----|
| Aluno Moodle<br>Boa tarde!      | 14:31           |     |
|                                 |                 | I   |
|                                 |                 |     |
|                                 |                 |     |
|                                 | Enviar Temas    | ; » |

Para enviar uma mensagem, digite a mensagem no campo e clique em **Enviar**. A lista dos participantes do chat é exibida na direita da janela.

Você também pode alterar o tema do chat para outro dos temas disponíveis clicando em **Temas** >> e selecionando outro tema da sua preferência.

Para sair do chat, basta fechar a janela.

### 6 Fórum

O Fórum permite que participantes tenham discussões assíncronas, ou seja, discussões que acontecem durante um longo período de tempo.

.....

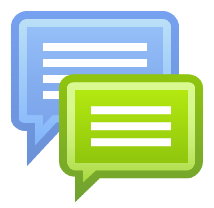

Existem vários tipos de fóruns, onde:

- Uma única discussão simples Um único tópico de discussão onde todos podem responder;
- Cada pessoa publica uma discussão Cada aluno pode publicar exatamente um novo tópico de discussão, para que todos possam responder;
- Fórum de perguntas e repostas Os estudantes devem postar primeiro antes de ver as publicações dos outros participantes;
- Fórum padrão exibido em formato de blog Um fórum aberto onde qualquer um pode iniciar uma nova discussão a qualquer momento, e os tópicos de discussão são exibidos em uma página com possibilidade de responder o tópico;
- Fórum padrão para uso geral Um fórum aberto onde qualquer pessoa pode iniciar uma nova discussão a qualquer momento.

Os participantes podem assinar um fórum para receber notificações de novos posts do fórum. Em alguns fóruns, as notificações podem forçadas.

Um Fórum tem muitas utilidades, como:

- Um espaço social para os estudantes se conhecerem;
- Anúncios sobre o curso (usando um fórum de notícias com assinatura forçada);
- Para discutir conteúdos do curso ou os materiais para leitura;
- Para continuar online uma discussão iniciada em sala de aula;
- Para discussões entre os professores (fórum oculto);
- Uma central de ajuda onde tutores e estudantes podem conseguir ajuda;
- Uma área de suporte um-para-um para comunicações particulares entre professor e estudante (usando um fórum com grupos separados e um estudante por grupo);
- Para atividades de extensão, por exemplo "brainstorms" para estudantes sugerirem e avaliarem ideias;

### 6.1 Acrescentar um tópico de discussão em um fórum

Para acrescentar um tópico de discussão em um fórum geral, acesse o fórum e clique em **Acrescentar um novo tópico de discussão**.

| 🗮 🕻 Fale conosco : (33) 3412-2900 🖾 E-mail : mood                                               | lle.sje@ifmg.edu.br                     | 🌲 🗩 / | Aluno MoodleEstudante 🐣 👻 |
|-------------------------------------------------------------------------------------------------|-----------------------------------------|-------|---------------------------|
| Ambientação no Moc<br>Página inicial / Meus cursos / AME / Materiais e At                       | odle para Estudantes<br>Midades / Fórum | 0     | Buscar no fórum           |
| Fórum                                                                                           |                                         |       | ¢.∽                       |
| Acrescentar um novo tópico de discussão<br>(Ainda não há nenhum tópico de discussão neste fórur | n)                                      |       |                           |
| ◄ Questionário                                                                                  | Seguir para 🕈                           |       | Lição 🕨                   |

Preencha os campos **Assunto** e **Mensagem** com o assunto da discussão e a sua mensagem, respectivamente. Clique em **Enviar mensagem ao fórum**. Ao clicar em **Avançado**, você pode anexar arquivos, caso esta opção esteja habilitada no fórum.

| Eale conosco : (33) 3412-290 | )0 🖾 E-n | ail : moodle.sje@ifmg.edu.br               | 🛕 🗩 Aluno MoodleEstudante 🐣 👻                             |
|------------------------------|----------|--------------------------------------------|-----------------------------------------------------------|
| Assunto                      | 0        |                                            |                                                           |
| Mensagem                     | θ        |                                            |                                                           |
|                              |          | Enviar mensagem ao fórum Cancelar Avançado | ravilária captám compos obdestários moreodos com <b>O</b> |

O tópico de discussão será criado e passará a ser exibido na página do fórum.

#### Manual do Aluno – AVA Moodle

| 📕 💪 Fale conosco : (33) 3412-2900                                                                        | 🗹 E-mail : moodle.sje@ifmg.edu.br                                            |                                      | 🔺 🗩 /                                               | Aluno MoodleEst         | udante  |    |
|----------------------------------------------------------------------------------------------------|------------------------------------------------------------------------------|--------------------------------------|-----------------------------------------------------|-------------------------|---------|----|
| A sua mensagem foi publicada.<br>Você pode modificar o texto apenc<br>Aluno Moodle será notificado de no | is nos próximos 30 minutos.<br>vos posts em 'Discussão da matéria' de 'Fórum | λ                                    |                                                     |                         | ×       | ۰. |
| órum                                                                                                    |                                                                              |                                      |                                                     |                         |         |    |
| Acrescentar um novo tópico de discu                                                                      | ssão                                                                         |                                      |                                                     |                         |         |    |
| Acrescentar um novo tópico de discu<br>Tópico                                                            | ssão                                                                         | Autor                                | Última mensagem<br>↓                                | Comentários             | Assinar |    |
| Acrescentar um novo tópico de discu<br>Tópico                                                            | ssão                                                                         | Autor<br>Aluno Moodle<br>23 mar 2021 | Última mensagem<br>↓<br>Aluno Moodle<br>23 mar 2021 | <b>Comentários</b><br>0 | Assinar | :  |

### 6.2 Visualizar/Responder um tópico de um fórum

.....

Para visualizar/responder um tópico de discussão, acesse o tópico de discussão, clicando no nome do tópico.

| 🗮 🕻 Fale conosco : (33) 3412-2900 🖾 E-mail : moodle.sje@ifmg.edu.br                                  |                             | 🌲 🗩 -                       | Aluno MoodleEstudante 💄 🗸 |
|----------------------------------------------------------------------------------------------------|-----------------------------|-----------------------------|---------------------------|
| Ambientação no Moodle para Es<br>Página inicial / Meus cursos / AME / Materiais e Atividades / Fórum | tudantes                    | 0                           | Buscar no fórum           |
| FÓrum<br>Acrescentar um novo tópico de discussão                                                     |                             |                             | Q -                       |
| То́рісо                                                                                              | Autor                       | Última mensagem<br>↓        | Comentários Assinar       |
| ☆ Discussão da matéria                                                                               | Aluno Moodle<br>23 mar 2021 | Aluno Moodle<br>23 mar 2021 | 1 💶 :                     |
| As mensagens já enviadas naquele tópico será                                                         | ão exibidas.                |                             |                           |
| 🗮 🗸 Fale conosco : (33) 3412-2900 🖾 E-mail : moodle.sje@ifmg.edu.br                                  |                             | <b>4 9</b>                  | Aluno MoodleEstudante 🐣 👻 |
|                                                                                                    |                             |                             |                           |

| Fórum<br>Discussão da matéria                                                                                                    |               |             |        | <u>ې د د</u> | n <u>figurações</u> <b>-</b> |
|----------------------------------------------------------------------------------------------------|---------------|-------------|--------|--------------|------------------------------|
| Mostrar respostas aninhadas<br>Discussão da matéria<br>por Aluno Moodile - terça, 23 mar 2021, 14:47<br>Fórum para discussão da matéria |               |             |        |              |                              |
|                                                                                                    |               | Link direto | Editar | Excluir      | Responder                    |
| < Questionário                                                                                                    | Seguir para 💠 |             |        |              | Lição 🕨                      |

Para responder uma mensagem, clique em **Responder** na mensagem desejada. Escreva a sua mensagem e clique em **Enviar**.

| 🚍 🔍 Fale conosco : (33) 3412-2900 🖾 E-mail : moodle.sje@ifmg.edu.br   | 🛕 🗩 Aluno MoodleEstudante 🐣 🗸        |
|-----------------------------------------------------------------------|--------------------------------------|
| Fórum                                                                 |                                      |
| Discussão da matéria                                                  |                                      |
|                                                                       | 🔹 Configurações 👻                    |
| Mostrar respostas aninhadas 🔶                                         |                                      |
| Discussão da matéria<br>por Aluno Mondile - terca, 23 mar 2021, 14:47 |                                      |
| Fórum para discussão da matéria                                       |                                      |
|                                                                       | Link direto Editar Excluir Responder |
|                                                                       |                                      |
| Escreva sua resposta                                                  |                                      |
|                                                                       |                                      |
| 3 Enviar Cancelar                                                     | Avançado                             |
|                                                                       | ,                                    |

Sua resposta à mensagem será salva e passará a ser exibida no tópico.

| 🚍 🕻 Fale conosco : (33) 3412-2900 🖂 E-mail : moodle.sje@ifmg.edu.br           |                        | 🖡 🗩 Alu         | no MoodleEstudante  | -  |
|-------------------------------------------------------------------------------|------------------------|-----------------|---------------------|----|
| Fórum                                                                         |                        |                 |                     |    |
| Discussão da matéria                                                          |                        |                 |                     |    |
|                                                                               |                        |                 | Configurações       | •  |
| Mostrar respostas aninhadas 🗢                                                 |                        |                 |                     |    |
| Discussão da matéria<br>por Aluno Moodle - terça, 23 mar 2021, 14:47          |                        |                 |                     |    |
| Fórum para discussão da matéria                                               |                        |                 |                     |    |
|                                                                               | Link di                | reto Edita      | ır Excluir Responde | ər |
| Re: Discussão da matéria<br>por Aluno Moodile - terça, 23 mar 2021, 14:54     |                        |                 |                     |    |
| Respondam caso tenham alguma dúvida ou observação sobre os assuntos abordados | nas aulas e no materio | al disponibiliz | ados.               |    |
| Link                                                                          | direto Mostrar princ   | ipal Edita      | ır Excluir Responde | эr |

### 7 Glossário

O Glossário permite aos participantes criar e manter uma lista de definições, como um dicionário, ou coletar e organizar recursos ou informações.

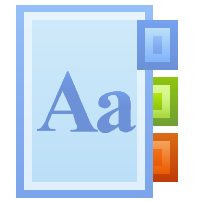

Um professor pode permitir que arquivos sejam anexados aos termos do glossário. As imagens anexadas são exibidas no termo. Os termos do glossário podem ser pesquisados ou listados alfabeticamente ou por categoria, data ou autor. Os termos podem por padrão serem aprovados ou depender da aprovação de um professor antes de serem visualizadas por alguém.

Um professor pode permitir comentários nos termos do glossário. Os termos também podem ser avaliados por professores ou estudantes (avaliação por pares). Avaliações também podem ser agregadas para formar a nota final que será registrada no livro de notas.

Glossários tem muitos usos, como por exemplo:

- Um banco colaborativo de termos chaves;
- Um espaço "apresente-se" onde novos estudantes adicionam seus nomes e informações pessoais;
- Centralização de dicas ou melhores práticas sobre algum item;
- Uma área de compartilhamento de vídeos, imagens ou arquivos de som;
- Como recurso de revisão de fatos a serem lembrados.

### 7.1 Inserir item no glossário

Para inserir um item no glossário, clique em Inserir novo item.

| 🗮 🕻 Fale conosco : (33) 3412-2900 🖾 E-mail : moodle.sje@ifmg.edu.br                                                             | 🛕 🗩 Aluno MoodleEstudante 😔 🗸  |
|----------------------------------------------------------------------------------------------------|--------------------------------|
| Ambientação no Moodle para Estudar<br>Página inicial / Meus cursos / AME / Materiais e Atividades / Glossário / Por ordem alfab | ntes<br><sup>vética</sup>      |
| Glossário<br>Buscar em todo o texto                                                                                             | 🗳 🗸<br>🖴 Versão para impressão |
| Inserir novo item Por ordem alfabética Por categoria                                                                            |                                |
| Navegar usando este índice                                                                                                    |                                |
| Especial   A   B   C   D   E   F   G   H   I   J   K   L   M   N   O   P   Q   R   S   T   U   V   W                            | /   X   Y   Z   Todos          |

Preencha os campos com as informações do item e clique em **Salvar mudanças**. A depender das configurações do glossário, também poderão ser inseridas informações de categoria e uma imagem do item.

| 📕 💪 Fale conosc           | o : (33) 3412-2900 🖂 | E-mail : moodle.sje@ifmg.                         | edu.br    | 🐥 🗩 Alun | o MoodleEstudante 🐣 👻 |
|---------------------------|----------------------|---------------------------------------------------|-----------|----------|-----------------------|
| Glossário                 |                      |                                                   |           |          | h fuarrati kuda       |
| <ul> <li>Geral</li> </ul> |                      |                                                   |           |          | P Expandir lodo       |
| Conceito                  | 9                    |                                                   |           |          |                       |
| Definição                 | 0                    | Image: A marked black       Image: A marked black | i≡ j≡ % % |          |                       |
|                           |                      |                                                   |           |          |                       |
|                           |                      |                                                   |           |          |                       |
|                           |                      |                                                   |           |          |                       |
|                           |                      |                                                   |           |          |                       |
|                           |                      |                                                   |           |          |                       |

O item será inserido no glossário. Caso seja necessária a aprovação, o item só será exibido após a aprovação de um professor da disciplina.

| Fale conc                                                         | ssco ; (33) 3412-2900 🛛 E-mail : moodle.sje@ifmg.edu.br 🛛 🛔 🎐 Aluno MoodleEstudante 😂 👻                                                                                                    |  |
|-------------------------------------------------------------------|----------------------------------------------------------------------------------------------------|--|
| Glossário                                                         | ¢                                                                                                    |  |
|                                                                   | Buscar em todo o texto                                                                                                    |  |
| Por ordem alfabética                                              | Por categoria                                                                                                    |  |
| Navegar usando este índi                                          | ce                                                                                                    |  |
| Especial   A   B   C   D                                          | E   F   G   H   I   J   K   L   M   N   O   P   Q   R   S   T   U   V   W   X   Y   Z   Todos                                                                                                    |  |
| O Moodle é uma pla<br>ambientes de aprena<br>Moodle para ajudá-la | taforma de aprendizado projetada para fornecer a educadores, administradores e alunos um único sistema robusto, seguro e integrado para criar<br>dizado personalizados. Você pode fazer o download do software em seu próprio servídor web ou pedir a um de nossos parceiros experientes do<br>o. |  |
| O Moodle é construío<br>serviços Parceiros Ma                     | do pelo projeto Moodie, que é liderado e coordenado pelo Moodie HQ, que é apoiado financeiramente por uma rede de mais de 80 empresas de<br>odie em todo o mundo.                                                                                                    |  |
| Traduzido de moodle                                               | .org                                                                                                    |  |
| a moodle-logo.png                                                 | 1                                                                                                    |  |

### 7.2 Buscar item no glossário

É possível realizar buscas no glossário para exibir apenas os itens correspondentes à busca. As buscas podem ser realizadas pelo nome do item, pela letra inicial ou ainda pela categoria do item.

Para buscar um item pelo nome, insira o texto no campo e clique em Buscar (1). Os itens correspondentes à busca serão exibidos.

Os itens podem ser exibidos por ordem alfabética ou por categoria (2).

É possível exibir apenas os itens iniciados com uma letra específica (3).

| 🗮 🔍 Fale conosco : (33) 3412-2900 🖾 E-mail : moodle.sje@ifmg.edu.br                                                                                                    | 🜲 🗩 Aluno MoodleEstudante 🐣 👻            |
|----------------------------------------------------------------------------------------------------|------------------------------------------|
| Ambientação no Moodle para Estudantes<br>Página inicial / Meus cursos / AME / Materiais e Atividades / Glossário                                                                                                    |                                          |
| Glossário<br>Buscar Buscar em todo o texto<br>Inserir novo tem                                                                                                    | 😩 🗸 🖌                                    |
| Por ordem alfabética         Por categoria         2           Navegar usando este índice         Especial   A   B   C   D   E   F   G   H     J   K   L   M   N   O   P   Q   R   S   T   U   V   W   X   Y   Z   Todos         3 |                                          |
| Moodle                                                                                                    |                                          |
| O Moodle é uma plataforma de arrendizado projetada para fornecer a educadores, administradores e alunos um único sistem                                                                                                    | a robusto, seguro e integrado para criar |

.....

#### 8 Lição

Uma lição publica o conteúdo em um modo interessante e flexível. Ela consiste em um certo número de páginas. Cada página, normalmente, termina com uma questão e uma série de possíveis respostas. Dependendo da resposta escolhida pelo estudante, ou ele passa para a próxima página ou é levado de volta para uma página anterior. A navegação através da lição pode ser direta ou complexa, dependendo em grande parte da estrutura do material que está sendo apresentado.

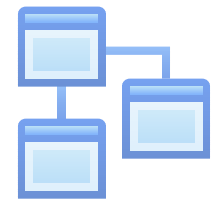

#### 8.1 Realizar uma lição

Ao acessar uma lição, serão exibidas páginas com questões para serem respondidas. As questões podem ser de diversos tipos, como: associação, dissertação, múltipla escolha, numérica, resposta curta ou ainda verdadeiro ou falso. Responda a questão e clique no botão **Enviar** para ir para a próxima questão ou para a página final, caso não hajam mais questões.

Obs.: Uma barra de progresso indicando o percentual da lição que foi respondido ou um menu que permite navegar pelas questões podem ser exibidos.

| Eale conosco : (33) 3412-29         | 00 🖂 E-mail : moodle.sje@ifmg.edu.br        | 🜲 🗩 Aluno MoodleEstudante ڂ 👻 |
|-------------------------------------|---------------------------------------------|-------------------------------|
| Lição                               |                                             |                               |
| Esta atividade tem o objetivo de ex | emplificar a realização da atividade Lição. |                               |
| O que é o Moodle?                   |                                             |                               |
| A sou resposid                      |                                             |                               |
|                                     |                                             |                               |
|                                     | Enviar                                      |                               |
| Você completou 0% da lição          |                                             |                               |
| Egle conosco : (33) 3412-29         | 200 ⊠ F-mail : moodle sie@ifma.edu.br       | 🛕 🍺 Aluno MoodleEstudante 🔍 🗸 |
| Lição                               |                                             |                               |
| Esta atividade tem o objetivo de ex | emplificar a realização da atividade Lição. |                               |
| Associe os termos abaixo com o      | seu respectivo significado.                 |                               |
| Moodle                              | Escolher                                    | \$                            |
| Poodle                              | Escolher                                    | \$                            |
|                                     | Enviar                                      |                               |
| Você completou 33% da lição<br>33%  |                                             |                               |

Instituto Federal de Minas Gerais – *Campus* São João Evangelista | Abril 2021 | 27

.....

| 들 💪 Fale conosco : (33) 3412-2900 🖂 E-n    | ail : moodle.sje@ifmg.edu.br     | 🌲 🍺 Aluno MoodleEstudante | 9 |
|--------------------------------------------|----------------------------------|---------------------------|---|
| ição                                       |                                  |                           |   |
| ta atividade tem o objetivo de exemplifica | a realização da atividade Lição. |                           |   |
| Asingle groupesta consta                   |                                  |                           |   |
| Assinale a resposta correta                | Pernosta 1                       |                           |   |
|                                            |                                  |                           |   |
|                                            | Resposid 2                       |                           |   |
| (                                          | Resposta 3                       |                           |   |
|                                            | Resposta 4                       |                           |   |
|                                            | Enviar                           |                           |   |
| l                                          |                                  |                           |   |
| ocê completou 67% da lição                 | ۸792.                            |                           |   |

Ao terminar de responder todas as questões da lição, será exibido um resumo do seu resultado na lição e você poderá conferir a nota obtida nas atividades que são corrigidas de forma automática. As notas das questões do tipo dissertativa somente aparecerão após a correção pelo professor.

Você poderá clicar em um link para voltar para a página da disciplina ou no link Ver notas para visualizar o seu relatório de notas da disciplina.

| 🚍 🔍 Fale conosco : (33) 3412-2900 🖾 E-mail : moodle.sje@ifmg.edu.br                                                       | 🜲 🗩 Aluno MoodleEstudante 🐣 👻 |
|----------------------------------------------------------------------------------------------------|-------------------------------|
| 1:- ~ -                                                                                                    |                               |
| LIÇAO                                                                                                    |                               |
| Esta atividade tem o objetivo de exemplificar a realização da atividade Lição.                                            |                               |
| Você chegou ao fim desta lição                                                                                            |                               |
| Você recebeu 2 de um total de 2 nas questões avaliadas automaticamente.                                                   |                               |
| A(s) sua(s) 1 questão(ões) dissertativa(s) será(ão) avaliada(s) e somada(s) ao seu resultado final em uma data posterior. |                               |
| Sua nota atual, sem a(s) questão(ões) dissertativa(s), é 2 de um total de 3>/p>                                           |                               |
| A sua nota atual é 66.7 sobre 100                                                                                         |                               |
| Você completou 100% da lição                                                                                              |                               |
| 100%                                                                                                    |                               |
| Voltar para Ambientação no Moodle para Estudantes Ver notas                                                               |                               |

#### 9 Pesquisa

O Pesquisa permite ao professor criar uma pesquisa personalizada para obter feedback dos participantes usando uma variedade de tipos de questões, incluindo múltipla escolha, sim/não ou entrada de texto.

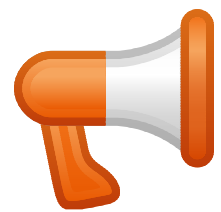

Respostas de feedback podem ser anônimas, se desejado, e os resultados podem ser mostrados para todos os participantes ou restrita a apenas aos professores. Todas as atividades de feedback na página inicial do site também podem ser preenchidas por usuários não registrados.

Atividades de feedback podem ser usadas

- Para avaliações do curso, contribuindo para melhorar o conteúdo para os participantes posteriores;
- Para permitir que os participantes se inscrevam nos módulos do curso, eventos etc.;
- Para pesquisas com visitantes sobre escolhas de cursos, políticas escolares, etc.;
- Para pesquisas anti-bullying em que os estudantes podem relatar incidentes anonimamente;

Instituto Federal de Minas Gerais – *Campus* São João Evangelista | Abril 2021 | 29

#### 9.1 Responder uma pesquisa

Ao acessar uma pesquisa, a página inicial da pesquisa será exibida, clique em **Responda as questões**.

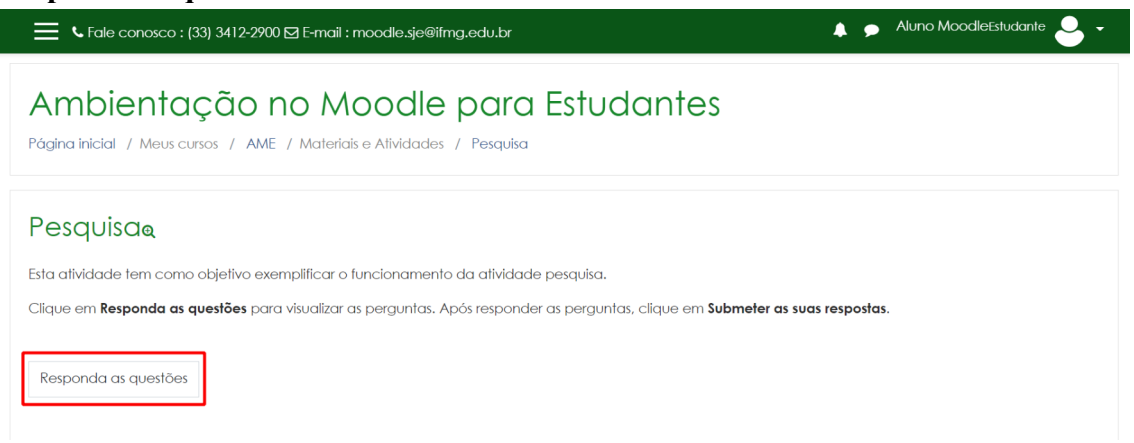

As perguntas da pesquisa serão exibidas. Poderá haver uma ou mais páginas com perguntas. Caso haja mais de uma página, responda as perguntas e clique no botão **Próxima página**. Ao finalizar as perguntas, clique em **Submeter as suas respostas**.

| Eale conosco : (33) 3412-2900                                                          | D⊠ E-mail : moodle.sje@ifmg.edu.br                                                                                                    | 🜲 🗩 Aluno MoodleEstudante 🐣 🗸 |
|----------------------------------------------------------------------------------------|----------------------------------------------------------------------------------------------------|-------------------------------|
| Pesquisa<br>Modo: O nome do usuário será registra                                      | ado e mostrado com as respostas                                                                                                    |                               |
| O quanto este manual contribuiu<br>para sua ambientação com o<br>Moodle? ()            | <ul> <li>Nada - O manual não me ajudou a entender sobre o Moodle.</li> <li>Pouco - Entendi um pouco sobre o Moodle com o manual.</li> </ul> |                               |
|                                                                                        | <ul> <li>Muito - Entendi bastante sobre o Moodle com o manual.</li> </ul>                                                                   |                               |
| Deixe sua sugestão (melhoria, crítica<br>construtiva, etc.) a respeito do<br>manual? 🛛 | A Nada a comentar                                                                                                    |                               |
| Este formulário contém campos obrigo                                                   | atórios marcados com 🖲 .                                                                                                    |                               |
| Submeter as suas respostas Car                                                         | ncelar                                                                                                    |                               |

Ao terminar de responder as perguntas da pesquisa, clique em **Continuar** para ir para a página do curso ou para a próxima atividade.

| 📕 🕻 Fale conosco : (33) 3412-2900 🖾 E-mail : moodle.sje@ifmg.edu.br                                                                    | 🛕 🗩 Aluno MoodleEstudante 💄 🗕 |
|----------------------------------------------------------------------------------------------------|-------------------------------|
| Ambientação no Moodle para Estudantes<br>Página inicial / Meus cursos / AME / Materiais e Atividades / Pesquisa / Completar a pesquisa |                               |
| Pesquisa<br>Obrigado por participar da pesquisa.                                                                                       |                               |

#### 10 Questionário

.....

A atividade Questionário apresenta questões de vários tipos, incluindo múltipla escolha, verdadeiro ou falso, correspondência, resposta curta entre outras.

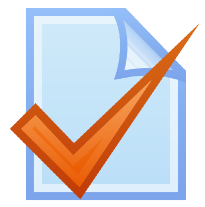

O professor pode permitir que o questionário tenha múltiplas tentativas, com questões embaralhadas ou selecionadas aleatoriamente de uma categoria do banco de questões.

Cada tentativa é corrigida automaticamente, com exceção das questões dissertativas, e a nota é registrada no livro de notas do curso.

O professor pode escolher quando e se sugestões, comentários e respostas corretas são mostradas aos estudantes.

Os questionários podem ser utilizados:

- Como provas de um curso;
- Como pequenos testes para tarefas de leitura ou no final de um tópico;
- Como prova de revisão usando questões de provas anteriores;
- Enviar comentários imediatos sobre o desempenho;
- Para autoavaliação;

#### **10.1** Responder um questionário

Ao acessar um questionário serão exibidas as informações do mesmo, número de tentativas permitidas, duração e método de avaliação. Para começar a responder, clique em **Tentar responder o questionário agora**.

| Fale conosco : (33) 3412-2900 🖾 E-mail : moodle                           | .sje@ifmg.edu.br                                                                          | 🜲 🗩 Aluno MoodleEstudante 🐣 🗸 |
|---------------------------------------------------------------------------|-------------------------------------------------------------------------------------------|-------------------------------|
| Ambientação no Mood                                                       | e para Estudantes<br>des / Questionário                                                   |                               |
| Questionário<br>Esta atividade tem como objetivo exemplificar o funcionam | ento da atividade Questionário.                                                           | o . 🧐                         |
|                                                                           | Tentativas permitidas: 2<br>Duração máxima: 1 hora<br>Método de avaliação: Nota mais alta |                               |
| <b>⊲</b> Tarefa                                                           | Tentar responder o questionário agora                                                     | Fórum 🕨                       |

Caso o questionário tenha limite de tempo, será exibido um aviso. Clique em **Iniciar** tentativa para começar a responder as questões.

| Iniciar tentativ | /a *                                                                                                    |   |
|------------------|----------------------------------------------------------------------------------------------------|---|
| Limite de tempo  | O questionário tem um limite de tempo de 1 hora. O<br>cronômetro começará a contar a partir do momento<br>que você iniciar uma tentativa. O questionário deve<br>ser enviado antes de findar o limite de tempo. Tem<br>certeza que quer iniciar uma tentativa agora? | ) |
|                  | Iniciar tentativa Cancelar                                                                                                    |   |

Obs.: Quando a contagem do tempo para responder ao questionário terminar, o questionário será submetido automaticamente com as respostas que foram preenchidas. Ao iniciar a tentativa, as questões do questionário serão exibidas. As questões podem ser de diversos tipos: Múltipla-escolha, Verdadeiro ou falso, Dissertação, Associação, Cálculo, Numérica, entre outros.

Caso o questionário tenha tempo limite para responder, a contagem regressiva será exibida na Navegação do Questionário.

A depender do questionário, as questões podem exibir o botão **Verificar** que irá registrar e dar o retorno sobre a sua resposta.

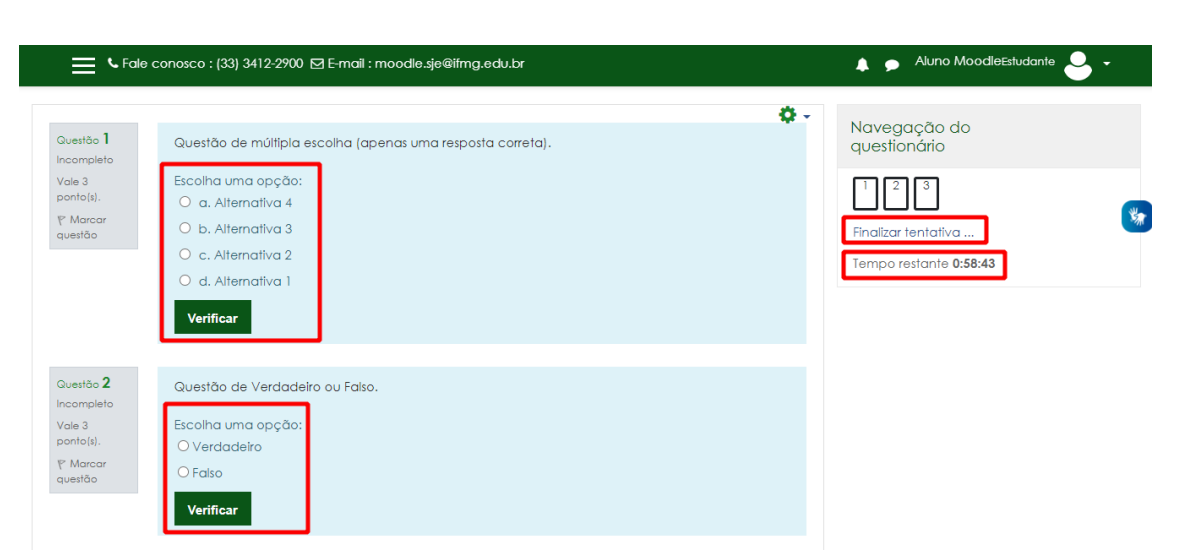

Ao terminar de responder as questões, clique em **Finalizar tentativa** no final da página ou na Navegação do Questionário.

| 📕 🕻 Fale c                                                                                | conosco : (33) 3412-2900 🖸 E-mail : moodle.sje@ifmg.edu.br | 🌲 🗩 Aluno MoodleEstudante 🐣 👻 |
|-------------------------------------------------------------------------------------------|------------------------------------------------------------|-------------------------------|
| Guestão <b>3</b><br>Ainda não<br>respondida<br>Vale 4<br>ponto(s),<br>transcor<br>questão | Questão dissertativa.                                      |                               |
|                                                                                           | Finalizar tentativa                                        |                               |

Ao finalizar o preenchimento das questões, será exibido um resumo da sua tentativa de responder o questionário. Nesse resumo é apresentado o status das suas respostas e o tempo restante para enviar o questionário. Para retornar a tentativa e alterar alguma resposta que tenha ficado em dúvida, clique em **Retornar a tentativa**. Clique em **Enviar tudo e terminar** para concluir a sua tentativa.

| Fale conos                 | sco : (33) 3412-2900 🖾 E-mail : moodle.sje@ifmg.ed                                                                             | .br 🔒 🇭 Aluno MoodleEstudante | <mark>-</mark> - |
|----------------------------|----------------------------------------------------------------------------------------------------|-------------------------------|------------------|
| Questionári<br>Resumo de t | io<br>entativas                                                                                                    | Navegação do<br>questionário  |                  |
| Questão                    | Status                                                                                                    | Notas                         | ¥                |
| 1                          | Correto                                                                                                    | 3                             |                  |
| 2                          | Correto                                                                                                    | 3                             |                  |
| 3                          | Resposta salva                                                                                                    |                               |                  |
|                            | Retomar à tentativa<br>Tempo restante <b>0:54:54</b><br>Esta tentativa precisa ser enviada até segun<br>Enviar tudo e terminar | a, 29 mar 2021, 10:13.        |                  |

Um aviso de confirmação de envio será exibido. Clique em **Enviar tudo e terminar** para enviar o questionário.

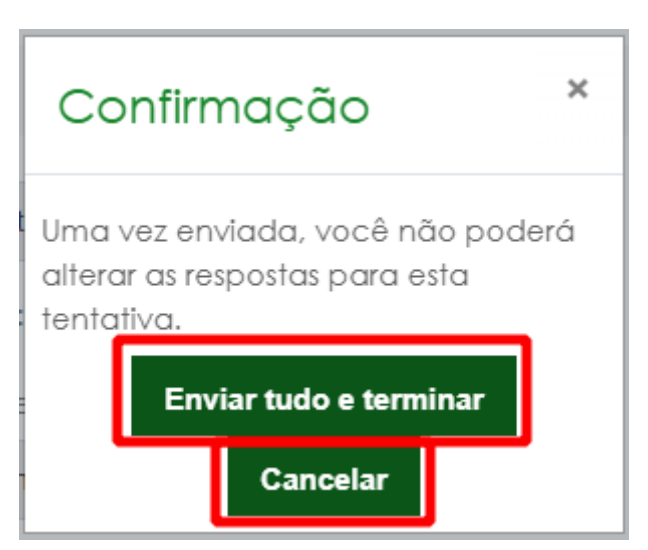

O resultado da sua tentativa será exibido para sua revisão e poderão ser exibidos feedbacks para as suas respostas, notas, questões corretas e incorretas, a depender das configurações realizadas pelo professor. Clique em **Terminar revisão**, no final da página ou na Navegação do Questionário para retornar para a página da atividade.

| 🚍 🤇 Fale conosco : (33) 3412-2900 🖾 E-mail : moodle.sje@ifmg.edu.br |                                                                                                    |            | 🜲 🗩 Aluno MoodleEstudante 🐣 👻 |  |
|---------------------------------------------------------------------|----------------------------------------------------------------------------------------------------|------------|-------------------------------|--|
|                                                                     |                                                                                                    | <b>Q</b> - | Navegação do<br>questionário  |  |
| Iniciado en                                                         | n segunda, 29 mar 2021, 09:13                                                                                                    |            |                               |  |
| Estado                                                              | • Finalizada                                                                                                    |            | 1 2 3                         |  |
| Concluída en                                                        | n segunda, 29 mar 2021, 09:24                                                                                                    |            |                               |  |
| Tempo<br>empregado                                                  | o 10 minutos 53 segundos<br>o                                                                                                    |            | Terminar revisão              |  |
| Avalia                                                              | r Ainda não avaliado                                                                                                    |            |                               |  |
| Questão 1<br>Correto<br>Atingiu 3 de 3<br>Y Marcar<br>questão       | Questão de múltipla escolha (apenas uma resposta correta).<br>Escolha uma opção:<br><ul> <li>a. Alternativa 4 ✓ Resposta certa.</li> <li>b. Alternativa 3</li> <li>c. Alternativa 2</li> <li>d. Alternativa 1</li> </ul> |            |                               |  |
|                                                                     | Sua resposta está correta.<br>A resposta correta é: Alternativa 4.                                                                                                    |            |                               |  |

Na página do questionário serão exibidas informações das suas tentativas realizadas e, caso seja permitido, você poderá adicionar fazer outra tentativa de responder o questionário clicando em Fazer uma outra tentativa.

| Fale conc               | osco : (33) 3412-2900 🖾 E-mail : moodle.sje@ifmg.edu.br              | 🌲 🗩 Aluno Moo      | odleEstudante 🐣 👻 |
|-------------------------|----------------------------------------------------------------------|--------------------|-------------------|
| Questionár              | io                                                                   |                    | <b>Q</b> -        |
| Esta atividado tom or   | amo objetivo exemplificar o funcionamento da atividado Ouestionário  |                    |                   |
| Esta aliviadae terri co | uno objetivo exemplificar o foncionamento da atividade Questionario. |                    |                   |
|                         | Tentativas permitidas: 2                                             |                    | S.                |
|                         | Duração máxima: 1 horo                                               | 2                  |                   |
|                         | Método de avaliação: Nota m                                          | ais alta           |                   |
| Resumo das              | suas tentativas anteriores                                           |                    |                   |
| Tentativa               | Estado                                                               | Nota / 10          | Revisão           |
| 1                       | Finalizada<br>Enviada(s) segunda, 29 mar 2021, 09:24                 | Ainda não avaliado | Revisão           |
|                         | Nota mais alta: Ainda não avaliado / 10.                             |                    |                   |
|                         |                                                                      | -                  |                   |

#### 11 Tarefa

A Tarefa permite ao professor comunicar as tarefas, recolher os trabalhos e fornecer notas e comentários.

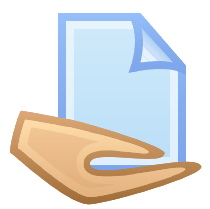

Os estudantes podem apresentar qualquer conteúdo digital (arquivos), como documentos de texto, planilhas, imagens ou áudio e videoclipes. Alternativamente, ou adicionalmente, a atribuição pode exigir dos estudantes a digitação do conteúdo diretamente no editor de texto. Uma tarefa também pode ser usada para lembrar aos estudantes das atribuições 'mundo real' que eles precisam para completar off-line, sem necessitar de qualquer conteúdo digital. Os estudantes podem submeter trabalhos, individualmente ou como membro de um grupo.

#### 11.1 Realizar uma tarefa

.....

Ao acessar a tarefa, serão exibidas as informações da tarefa. O professor poderá disponibilizar informações em texto ou em arquivos que poderão ser baixados. Para enviar sua tarefa, clique no botão Adicionar envio.

|                              | ⊾ Fale conosco : (33) 3412-2900 🖸 E-mail : moodle.sje@ifmg.edu.br | 🛕 🗭 Aluno MoodleEstudante 😂 🖌 |
|------------------------------|-------------------------------------------------------------------|-------------------------------|
| Tarefa                       |                                                                   |                               |
| Esta atividade tem           | como objetivo exemplificar a realização de uma Tarefa.            |                               |
| 🖵 📑 Logo do Moc              | odle.png 29 março 2021, 10:11                                     |                               |
| Status de e                  | nvio                                                              | **                            |
|                              |                                                                   |                               |
| Status de envio              | Nenhuma tentativa                                                 |                               |
| Status da<br>avaliação       | Não há notas                                                      |                               |
| Data de entrega              | domingo, 5 dez 2021, 00:00                                        |                               |
| Tempo restante               | 250 dias 13 horas                                                 |                               |
| Última<br>modificação        |                                                                   |                               |
| Comentários<br>sobre o envio | Comentários (0)                                                   |                               |
|                              | Adicionar envio                                                   |                               |

Digite no editor de texto a resolução da tarefa ou envie um arquivo do seu dispositivo. Após inserir a sua tarefa, clique em **Salvar mudanças**.

| 🚍 🕻 Fale conosco : (33) 3412-2900 🖾 E-mail : moodie.sje@ifmg.edu.br 🛛 🛔 🗩 Aluno MoodieEstudante 🐣 🗸 |                                                                                                    |                                                                                                    |  |  |
|----------------------------------------------------------------------------------------------------|----------------------------------------------------------------------------------------------------|----------------------------------------------------------------------------------------------------|--|--|
| Tarefa                                                                                              |                                                                                                    |                                                                                                    |  |  |
| Esta atividade tem como objetivo exer                                                               | nplificar a realização de uma Tarefa.<br>29 março 2021, 10:11                                                         |                                                                                                    |  |  |
| Texto online                                                                                        |                                                                                                    |                                                                                                    |  |  |
| Envlos de arquivo                                                                                   | C &                                                                                                    | Tamanho máximo para arquivos: 1Mb, número máximo de anexos: 1<br>III III III III IIII IIII IIII IIII |  |  |
|                                                                                                    | Tipos de arquivos aceitos:<br>Arquivos de documentos de texto .docdocx.epubgdocodt.ott<br>Salvar mudanças<br>Cancelar | s. ott. paf. nt                                                                                      |  |  |

Será exibida uma tela para confirmação do envio da tarefa. Após confirmar o envio, não será possível fazer modificações. Pode haver um campo para marcar em que o estudante declara que a atividade a ser enviada é de sua autoria (não plágio). Para confirmar o envio, clique no botão **Continuar**.

Instituto Federal de Minas Gerais – Campus São João Evangelista | Abril 2021 | 37

.....

| Fale conosco : (33) 3412                     | -2900 🗹 E-mail : moodle.sje@ifmg.edu.br                   | 🜲 🍺 Aluno MoodleEstudante 🐣 👻                       |
|----------------------------------------------|-----------------------------------------------------------|-----------------------------------------------------|
| Tarefa<br>Esta atividade tem como objetivo e | xemplificar a realização de uma Tarefa.                   |                                                     |
| Confirmar envio                              | Esta tarefa é meu próprio trabalho, exceto onde eu reconh | neço o uso do trabalho de outras pessoas.           |
|                                              | Continuar Cancelar Cancelar                               | aoý voce nao sera capaz de tazer mais modificações. |

Ao enviar a tarefa, o status de envio da mesma poderá ser **Rascunho (não enviada)** ou **enviado para avaliação,** dependendo das configurações da tarefa.

Você poderá alterar o que foi enviado ou remover o envio das tarefas com status de **Rascunho**. Para isso, clique em **Editar envio** ou **Remover envio**. Para enviar a tarefa, clique em **Enviar tarefa em definitivo**.

|                              | 💪 Fale conosco : (33) 3412-2900 🖾 E-r | mail : moodle.sje@ifmg.edu.br |                                                             | 🛕 🗩 Alurio MoodleEstudante 🐣 🗧 |
|------------------------------|---------------------------------------|-------------------------------|-------------------------------------------------------------|--------------------------------|
| Status de er                 | nvio                                  |                               |                                                             |                                |
| Status de envio              | Rascunho (não enviado)                |                               |                                                             |                                |
| Status da<br>avaliação       | Não há notas                          |                               |                                                             |                                |
| Data de entrega              | domingo, 5 dez 2021, 00:00            |                               |                                                             |                                |
| Tempo restante               | 250 dias 13 horas                     |                               |                                                             |                                |
| Última<br>modificação        | segunda, 29 mar 2021, 10:41           |                               |                                                             |                                |
| Texto online                 | <b>∔</b><br>Tarefa do Moodle          |                               |                                                             |                                |
| Envios de<br>arquivo         | 🗰 tarefa.docx                         | 29 março 2021, 10:41          |                                                             |                                |
| Comentários<br>sobre o envio | <ul> <li>Comentários (0)</li> </ul>   |                               |                                                             |                                |
|                              |                                       | Editar ei                     | nvio Remover envio                                          |                                |
|                              |                                       | Você ainda pod                | le fazer alterações no seu envio<br>Ir tarefa em definitivo |                                |

As tarefas com status Enviado para avaliação estão aguardando que o professor avalie o que foi enviado e dê uma nota e feedback para o envio.

| Fale cor                     | nosco : (33) 3412-2900 🗹 E-mail : moo | dle.sje@ifmg.edu.br  | 🛕 🗩 Aluno MoodleEstudante 🍚 |  |
|------------------------------|---------------------------------------|----------------------|-----------------------------|--|
| Status de er                 | nvio                                  |                      |                             |  |
| Status de envio              | Enviado para avaliação                |                      |                             |  |
| Status da<br>avaliação       | Não há notas                          |                      |                             |  |
| Data de entrega              | domingo, 5 dez 2021, 00:00            |                      |                             |  |
| Tempo restante               | 250 dias 13 horas                     |                      |                             |  |
| Última<br>modificação        | segunda, 29 mar 2021, 10:47           |                      |                             |  |
| Texto online                 | <b>∔</b><br>Tarefa do Moodle          |                      |                             |  |
| Envios de<br>arquivo         | 👿 tarefa.docx                         | 29 março 2021, 10:41 |                             |  |
| Comentários<br>sobre o envio | <ul> <li>Comentários (0)</li> </ul>   |                      |                             |  |

Após a avaliação do professor, o feedback da tarefa (com a nota e possível comentário) irá ser exibido abaixo do status de envio.

| 📕 🕻 Fale conosco : (33) 3412-2900 🖾 E-mail : moodle.sje@ifmg.edu.br | 🜲 🗩 Aluno MoodleEstudante 😂 🕶 |
|---------------------------------------------------------------------|-------------------------------|
| Feedback                                                            |                               |
| Νοία                                                                | 100,00 / 100,00               |
| Avaliado em                                                         | segunda, 29 mar 2021, 10:50   |
| Avaliado por                                                        | Aluno Moodle                  |
| Comentários de feedback                                             | Excelente!                    |

### 12 Wiki

A Wiki permite aos participantes adicionar e editar uma coleção de páginas da web. Um wiki pode ser colaborativo, com todos podendo editá-lo, ou individual, onde cada um tem seu próprio wiki e somente ele pode editar.

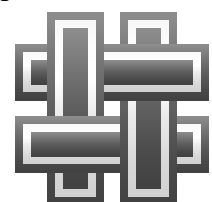

Possui vários recursos que possibilitam a criação, correção e complementação de textos de forma coletiva. Também é possível compartilhar arquivos e comunicar utilizando a opção comentários.

Um histórico de versões anteriores de cada página do wiki é mantido, listando as edições feitas por cada participante.

Wikis têm muitas utilidades, como:

• Para agrupar anotações ou guias de estudo;

.....

- Para os membros de uma faculdade planejarem um esquema de trabalho ou agendarem uma reunião juntos;
- Para que os estudantes criem colaborativamente um livro on-line, criando conteúdo em um tópico definido pelo seu tutor;
- Para narração colaborativa ou criação de poesia, onde cada participante escreve uma linha ou verso;
- Como uma revista pessoal para notas de exame ou revisão (usando um wiki individual);

#### 12.1 Adicionar página na Wiki

Ao acessar uma Wiki serão exibidas as informações da atividade e, caso você seja o primeiro participante, o botão para **Criar página**. Para inserir uma nova página na Wiki, clique em **Criar página**. Um editor de texto será exibido para você inserir o conteúdo da página Wiki.

| 📕 💪 Fale conosco : (33) 34         | 12-2900 🖻  | ] E-mail : moodle.sje@ifmg.edu.br     |           | ۶        | Aluno MoodleEstudante 🐣 👻                |
|------------------------------------|------------|---------------------------------------|-----------|----------|------------------------------------------|
| Wiki                               |            |                                       |           |          |                                          |
| Esta atividade tem o objetivo de e | exemplific | ar a utilização da Wiki colaborativa. |           |          |                                          |
| ▼ Nova página                      |            |                                       |           |          |                                          |
| Novo título da página              | 0          | Wiki                                  |           |          |                                          |
| Formato                            | 0          |                                       |           |          |                                          |
|                                    |            | Formato HTML                          |           |          |                                          |
|                                    |            | O Formato Creole 🖲                    |           |          |                                          |
|                                    |            | O Formato NWiki 0                     |           |          |                                          |
|                                    |            | Criar página                          |           |          |                                          |
|                                    |            |                                       | Este form | ulário d | ontém campos obrigatórios marcados com 0 |

Caso outro participante já tenha criado uma página na Wiki, estarão disponíveis algumas abas: Visualizar, Editar, Comentários, Histórico, Mapa e Arquivos.

Para contribuir, clique na aba **Editar**, um Editor de texto será exibido para você inserir o conteúdo da página. Clique em **Salvar** para salvar a página Wiki.

| <b>ا ب</b> | ale conosc | o : (33) 3412-2900 🖂 I | E-mail : moodle.sje@ifmg.edu.br                | 🛕 🗩 Aluno MoodleEstudante ڂ 👻 |
|------------|------------|------------------------|------------------------------------------------|-------------------------------|
| Visualizar | Editar     | Comentários Hi         | stórico Mapa Arquivos                          |                               |
| Wiki       |            |                        |                                                |                               |
|            |            |                        |                                                | 💌 Contrair tudo               |
| ▼ Editana  | do a pági  | na 'Wiki'              |                                                | ľ                             |
| Formato H  | ITML       | 0                      |                                                |                               |
| ✓ Marca    | dores      |                        |                                                |                               |
| Tags       |            |                        | Sem seleção                                    |                               |
|            |            |                        | Insira marcadoresV Gerenciar marcadores padrão |                               |
|            |            |                        | Salvar Pré visualizar Cancelar                 |                               |

O página será criada ou alterada com o conteúdo que foi inserido. Você pode exibir uma versão da Wiki para impressão clicando em **Versão de impressão**.

Instituto Federal de Minas Gerais – Campus São João Evangelista | Abril 2021 | 41

.....

| 📕 📞 Fale conosco : (33) 3412-2900 🖾 E-mail : moodle.sje@ifmg.edu.br                                                                                             | 🜲 🍺 Aluno MoodleEstudante 🐣 🗸 |
|----------------------------------------------------------------------------------------------------|-------------------------------|
| Ambientação no Moodle para Estudantes<br>Página inicial / Meus cursos / AME / Materiais e Atividades / Wild / Wild / Visualizar                                 | Pesquisar wikis               |
| Wiki<br>Esta atividade tem o objetivo de exemplificar a utilização da Wiki colaborativa.                                                                        |                               |
| Visualizar Editar Comentários Histórico Mapa Arquivos           Wiki           Minha página na Wiki.           Vamos agrupar anotações ou guías de estudo aqui. | 🖴 Versão de Impressão         |

A página da Wiki poderá ser acessada e alterada outras vezes. Para consultar o histórico de edições, clique na aba **Histórico**.

### 12.2 Adicionar comentário na Wiki

Você pode utilizar a aba **Comentários** para visualizar e adicionar comentários sobre a Wiki.

.....

Clique na aba **Comentários** para visualizar os comentários feitos. Para adicionar um comentário, clique em **Adicionar comentário**.

| 🌲 🗩 Aluno MoodleEstudante 🐣 🗸 |
|-------------------------------|
|                               |
| Pesquisar wikis               |
| *                             |
|                               |
|                               |
|                               |
|                               |
|                               |

Insira o seu comentário no editor de texto e clique em Salvar mudanças.

| 📕 🌜 Fale conosco : (        | (33) 3412-2900 🖸 E-mail : moodle.sje@ifmg.edu.br | 🜲 🗩 Aluno MoodleEstudante 🍣 👻                                      |
|-----------------------------|--------------------------------------------------|--------------------------------------------------------------------|
| Visualizar Editar C<br>Wiki | Comentários Histórico Mapa Arquivos              |                                                                    |
| Comentário                  |                                                  |                                                                    |
|                             | Salvar mudanças                                  | Este formulário contém campos obrigatórios marcados com <b>9</b> . |

Seu comentário será adicionado e passará a ser exibido na aba Comentários.

| Fale cond            | ssco : (33) 3412-2900 🖸 E-mail : moodle.sje@ifmg.edu.br | 🛕 🗭 Aluno MoodleEstudante 🐣 🗸 |
|----------------------|---------------------------------------------------------|-------------------------------|
| Visualizar Edita     | Comentários Histórico Mapa Arquivos                     |                               |
| Wiki                 |                                                         |                               |
| Adicionar comentário | )                                                       |                               |
| •                    | por Aluno Moodle - terça, 30 mar 2021, 07:40            |                               |
|                      | Ficou ótimal                                            |                               |
|                      | ¢ ±                                                     |                               |

Instituto Federal de Minas Gerais – Campus São João Evangelista | Abril 2021 | 43

#### 13 Arquivo

O arquivo permite que o professor disponibilize um arquivo como um recurso do curso. Ao acessar um arquivo, ele será exibido no navegador, sempre que possível, caso contrário, o download do arquivo será realizado.

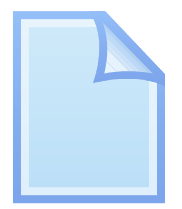

Obs.: É necessário que o estudante tenha o software adequado para visualizar/abrir o arquivo no seu dispositivo.

Um arquivo pode ser usado:

• Para compartilhar apresentações em aula;

.....

- Para incluir um mini website como um recurso do curso;
- Para fornecer arquivos de rascunho de programas de software para que os estudantes podem editá-los e enviá-los para a avaliação.

#### 14 Livro

O Livro exibe diversas páginas de conteúdo no formato de um livro que pode ser dividido em capítulos e subcapítulos. Livros podem conter arquivos de mídia bem como textos e são úteis para exibir grande quantidade de informação que pode ficar organizada em seções.

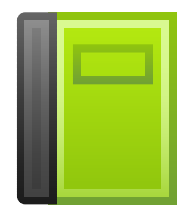

Um livro pode ser usado:

......

- Para exibir material de leitura para um módulo de estudo individual;
- Como um manual departamental;
- Como um portfólio para apresentação do trabalho do estudante.

Ao acessar um Livro, o conteúdo do primeiro capítulo será exibido.

É possível navegar entre os capítulos/subcapítulos através das **setas de navegação** (anterior e próximo) ou através do **Sumário**, clicando sobre o título do capítulo/subcapítulo.

Também é possível exibir uma versão de impressão do livro ou do capítulo do livro, clicando no **ícone de engrenagem** e selecionando **Imprimir o livro todo** ou **Imprimir este capítulo**.

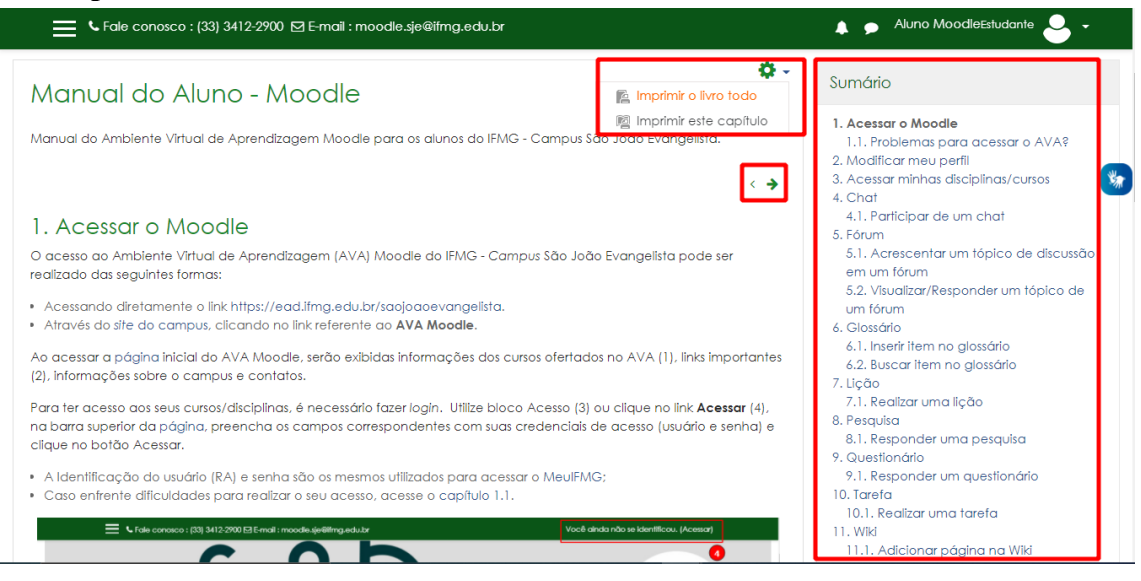

Instituto Federal de Minas Gerais – *Campus* São João Evangelista | Abril 2021 | 45

#### **15 Atividade Hot Potatoes**

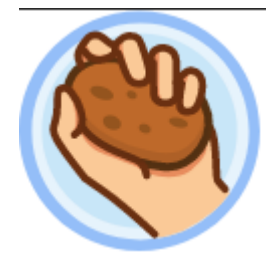

A Atividade Hot Potatoes permite aos professores distribuírem materiais de aprendizagem interativos aos seus estudantes via Moodle e visualizar relatórios sobre as respostas e resultados obtidos pelo estudantes. Através das atividades Hot Potatoes podem ser disponibilizadas atividades interativas como:

- palavras cruzadas
- ordenação de palavras em uma frase
- preencher textos em branco em uma frase
- questionários de múltipla escolha
- associação de pares

#### 16 Base de dados

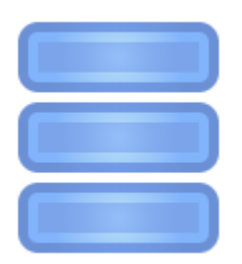

O módulo de atividade Base de Dados permite aos participantes criar, manter e pesquisar uma coleção de itens (ou seja, registros). A estrutura dos itens é definida pelo professor como uma quantidade de campos. Os tipos de campo incluem caixa de seleção, botões de rádio, menu dropdown, área de texto, URL, imagem e arquivo enviado.

Um professor pode permitir comentários nos itens. Os itens também podem ser avaliados por professores ou estudantes (avaliação em pares). As avaliações podem ser agregadas para formar uma nota final registrada no livro de notas.

Atividades de base de dados tem muitos usos, como

- Um acervo colaborativo de links da web, livros, resenhas de livros, referências de jornal etc.
- Para exibir fotos, cartazes, sites ou poemas criados por estudantes para comentários e revisões em pares

Instituto Federal de Minas Gerais – *Campus* São João Evangelista | Abril 2021 | 47

### 16.1 Adicionar item em uma Base de Dados

.....

Ao acessar uma atividade do tipo Base de Dados, um menu com as opções Ver lista, Ver item único, Busca e Adicionar item será exibido. Para adicionar um novo item, clique em Adicionar item.

| 📕 🕻 Fale conosco : (33) 3412-2900 🖾 E-mail : moo                                                                          | dle.sje@ifmg.edu.br                                     | 🜲 🗩 Aluno MoodleEstudante 🐣 👻 |
|----------------------------------------------------------------------------------------------------|---------------------------------------------------------|-------------------------------|
| Ambientação no Mood<br>Página inicial / Meus cursos / AME / Materiais e Ativi                                             | dle para Estudantes<br>dades / Base de dados / Verlista |                               |
| Base de dados<br>Esta atividade tem como objetivo exemplificar o funciona<br>Ver lista Ver item único Busca Adicionar Ite | amento de uma atividade do tipo base de dados.<br>m     | ¢ -                           |
| Nenhum item na base de dados                                                                                              |                                                         | ×                             |
| <ul> <li>Wiki</li> </ul>                                                                                                  | Seguir para 💠                                           |                               |

Preencha os campos do novo item. Cada base de dados pode ter campos diferentes que podem ser de diversos tipos diferentes, como texto, texto longo, imagem, URL, etc.

Ao terminar de inserir as informações do novo item, clique em **Gravar e mostrar** para exibir o item inserido ou clique em **Gravar e acrescentar outro** para continuar inserindo outro item na base de dados.

| 🧮 🕻 Fale conosco : (33) 3412-2900 🖾 E-mail : moodle.sje@ifmg.edu.br                                   | 🌲 🗩 Aluno MoodleEstudante ڂ 👻 |
|----------------------------------------------------------------------------------------------------|-------------------------------|
| Base de dados                                                                                         | 유 -                           |
| Esta atividade tem como objetivo exemplificar o funcionamento de uma atividade do tipo base de dados. |                               |
| Ver lista Ver item único Busca Adicionar Item                                                         | ¥*                            |
| Novo item                                                                                             |                               |
| Item:                                                                                                 |                               |
| Descrição: • I A - B I III II - • • 53 III II • 21                                                    |                               |
| Formato HTML 🗸                                                                                        |                               |
| Tags: Sem seleção                                                                                     |                               |
| Insira marcadoresV Gerenclar marcadores padrão<br>Gravar e mostrar Gravar e acrescentar outro         |                               |

Os itens inseridos na base de dados poderão ser visualizados na aba **Ver lista** ou ainda buscados na aba **Busca**.

Instituto Federal de Minas Gerais – Campus São João Evangelista | Abril 2021 | 48

| 📕 └ Fale conosco : (33) 3412-2900 🖾 E-                                                              | mail : moodle.sje@ifmg.edu.br                                            | 🛕 🗭 Aluno MoodleEstudante 🐣 👻                             |
|----------------------------------------------------------------------------------------------------|--------------------------------------------------------------------------|-----------------------------------------------------------|
| Ambientação no N<br>Página inicial / Meus cursos / AME / Mate                                       | Aoodle para Estudantes<br>ridis e Atividades / Base de dados / Verlista  |                                                           |
| Base de dados<br>Esta atividade tem como objetivo exemplificar<br>Ver lista Ver item único Busca Ar | o funcionamento de uma atividade do tipo base de dados.<br>Jicionar Item | ¢.                                                        |
| Itens por página 10 🗢 Buscar                                                                        | Ordenar por Tempo adicionado 🔶 Cresc                                     | cente 🗢 🗆 Busca avançada Gravar configuração              |
| Item: Moodle<br>Descrição: MOODI 5 é o acrônimo de "Modula                                          | · Object-Oriented Dynamic Learning Environment", um softwar              | re livre, de apoio à aprendizagem, executado num ambiente |

#### 17 Escolha

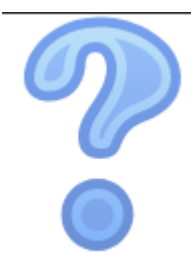

O módulo escolha permite ao professor fazer uma pergunta e especificar opções de múltiplas respostas.

Resultados da escolha podem ser publicados depois que os estudantes responderem, após uma determinada data, ou não.

Uma atividade de escolha pode ser usada

- Como uma pesquisa rápida para estimular reflexão sobre um tópico
- Para testar rapidamente o compreensão dos estudantes

.....

• Para facilitar a tomada de decisões do estudante, por exemplo, permitindo os estudantes votarem em uma direção para o curso

# 17.1 Enviando resposta para uma atividade de Escolha

Ao acessar uma atividade do tipo escolha, a descrição da atividade e as opções para a resposta serão apresentadas. Selecione a(s) resposta(s) desejada(s) e clique em Gravar a minha resposta.

É exibida uma informação alertando sobre a publicação das respostar ou não e a sobre o sigilo das respostas ou não.

| 🚍 🕻 Fale conosco : (33) 3412-2900 🖾 E-mail : moodle.sje@ifmg.edu.br                                            | 🜲 🗩 Aluno MoodleEstudante 🐣 👻 |
|----------------------------------------------------------------------------------------------------|-------------------------------|
| Ambientação no Moodle para Estudantes<br>Página inicial / Meus cursos / AME / Materials e Atividades / Escolha |                               |
| Escolha<br>Esta atividade tem como objetivo exemplificar o uso da atividade do tipo Escolha.                   | **                            |
| Resultados anônimos serão publicados após sua resposta.                                                        | ×                             |
| <ul> <li>Орção 1</li> <li>Орção 2</li> <li>Орção 3</li> <li>Орção 4</li> </ul> Gravar a minha resposta         |                               |

Uma mensagem de sucesso no envio da sua resposta será exibida. A depender das configurações da atividade, as respostas poderão ser exibidas de forma anônima ou não, em forma de gráfico ou dados.

| 📕 🕻 Fale conosco : (33) 3412-2900 🖾 E-mail : moodle.sje@ifmg.edu.br               |           | 🜲 🗩 Aluno MoodleEstudante 🐣 🗸 |  |
|-----------------------------------------------------------------------------------|-----------|-------------------------------|--|
| Escolha<br>A opção escolhida foi gravada                                          |           | ×                             |  |
| Esta atividade tem como objetivo exemplíficar o uso da atividade do tipo Escolha. |           | *                             |  |
| A sua escolha: Opção 1                                                            |           |                               |  |
| 1                                                                                 | Respostas |                               |  |
|                                                                                   |           |                               |  |

Você Mostrar/Ocultar os dados do gráfico para ver ou ocultar informações sobre as respostas.

Instituto Federal de Minas Gerais – Campus São João Evangelista | Abril 2021 | 51

\_\_\_\_\_

| Fale conosco : (33) 3412-2900 |         | 🛕 🗩 Aluno MoodleEstudante 🐣 | •       |         |   |
|-------------------------------|---------|-----------------------------|---------|---------|---|
|                               |         |                             |         |         |   |
|                               |         |                             |         |         |   |
|                               |         |                             |         |         |   |
|                               |         |                             |         |         | * |
|                               |         |                             |         |         |   |
| 0<br>Opção 1                  | Opção 2 |                             | Opção 3 | Opção 4 |   |
| Ocultar dados do gráfico      |         |                             |         |         |   |
|                               | _       | Respostas                   |         |         |   |
| Opção 1                       |         | 1 (100,0%)                  |         |         |   |
| Opção 2                       |         | 0 (0,0%)                    |         |         |   |
| Opção 3                       |         | 0 (0,0%)                    |         |         |   |
| Opção 4                       |         | 0 (0,0%)                    |         |         |   |

#### **18** Acessar minhas Notas

Você poderá acompanhar suas notas pelo MeuIFMG.

.....

No AVA, as notas das atividades das disciplinas podem ser consultadas clicando em **Notas** no menu lateral. Você poderá escolher entre um relatório geral ou detalhado.

| K Fale conosco : (33) 34 | 412-2900 🗹 E-mail : moodle.sj | e@ifmg.edu.br      |        |           |                | •           | Aluno MoodleEstudante - · · · · · · · · · · · · · · · · · · |
|--------------------------|-------------------------------|--------------------|--------|-----------|----------------|-------------|-------------------------------------------------------------|
| AME                      | Relatório do                  | usuário -          | Aluna  | o Moo     | de Relatório d | o usuário 🗢 | ]                                                           |
| Participantes            | line de sete                  | Dees enterdede     | Nete   | Internets |                | Produced    |                                                             |
| Competências             | item de nota                  | reso calculado     | Νοτα   | Intervalo | rorcentagem    | Feedback    | Conmibulção para o total do curso                           |
| Notas                    | 🖿 Ambientação no              | Moodle para Estudo | antes  |           |                |             |                                                             |
| Désis a la la la la      | <b>⊒</b> ≞ Lição              | 50,00 %            | 66,67  | 0-100     | 66,67 %        |             | 33,33 %                                                     |
| Pagina inicial           | V Questionário                | 0,00 %             | -      | 0-10      | -              |             | 0,00 %                                                      |
| Painel                   |                               | (Vazio)            |        |           |                |             |                                                             |
| Calendário               | 😂 Tarefa                      | 50,00 %            | 100,00 | 0–100     | 100,00 %       | Excelente!  | 50,00 %                                                     |
| Arquivos privados        | ∑ Total do curso              |                    | 166,67 | 0–200     | 83,33 %        |             |                                                             |
| Meus cursos              |                               |                    |        |           |                |             |                                                             |

As notas também podem ser acessadas pelo menu do usuário.

| X Sale conosco : (33) 34 |                                       | 🔺 🗩 Aluno Moodle 🐣 🝷 |                |
|--------------------------|---------------------------------------|----------------------|----------------|
|                          |                                       |                      | Painel         |
| Página inicial           | Cursos que estou cursando             |                      | 🛔 Perfil       |
| 🚳 Painel                 |                                       |                      | 🖽 Notas        |
| 🛗 Calendário             | Nome do curso                         | Nota                 | Mensagens      |
| Arguivos privados        | Ambientação no Moodle para Estudantes | 166,67               | 🖋 Preferências |
|                          |                                       |                      | 🕩 Sair         |
| Meus cursos              |                                       |                      |                |

MINISTÉRIO DA EDUCAÇÃO SECRETARIA DE EDUCAÇÃO PROFISSIONAL E TECNOLÓGICA INSTITUTO FEDERAL DE EDUCAÇÃO, CIÊNCIA E TECNOLOGIA DE MINAS GERAIS CAMPUS SÃO JOÃO EVANGELISTA

Avenida Primeiro de Junho, nº. 1043, Bairro Centro, São João Evangelista, CEP 39705-000, Estado de Minas Gerais

......

www.sje.ifmg.edu.br